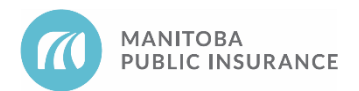

# Background

MPI estimators will input a price of \$1.00 on the estimate in the following situations:

- a. Replacement part prices are not published in the Mitchell Collision Estimating Guide (CEG), for example when selecting:
  - New model year, classic/collector, off-road vehicle (ORV) and commercial vehicle parts
  - Powertrain/Drivetrain components, such as engines and transmissions
  - Accessories, tires
- b. The required part is typically available through aftermarket or remanufactured suppliers; however, there is no pricing and availability information accessible to the MPI Estimator for these alternate part types.
  - Most commonly applies to undercarriage, exhaust, and electrical components.

### **Rules**

- 1. The lowest cost option must be sourced.
- 2. Repair shops must confirm all part numbers and prices and the estimate must be updated prior to submitting for approval.

#### **Examples**

A repair shop is in the process of reviewing an MPI written estimate for a current model year vehicle. The vehicle model has recently been introduced and Mitchell Estimating has not yet been updated with the service information. For this reason, the MPI Estimator has input a price of \$1 on the required right headlamp. The shop proceeds to contact the OEM supplier and confirms the part number and price. They also determine that there are no alternate parts available. The shop completes the supplement using the OEM information and uploads the supplier invoice before submitting to MPI for payment.

#### **Parts Autonomy Privileges**

Rule 1 does not apply to repair shops with Parts Autonomy privileges unless the part is excluded from the Parts Autonomy program.

#### **Best Practices**

Check and compare prices from multiple suppliers (including online resources) to determine that you have sourced the correct market price.

### Reference

See <u>MPI Parts Business Rules</u>, section 2.1, for maximum pricing by part type.

See <u>Invoices</u> for requirements of an invoice supplied for payment of a One Dollar Item.

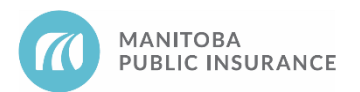

# Procedure

### Mitchell Cloud Estimating (MCE)

Follow the steps below to add or update a part with an unpublished price on an estimate.

Begin with the estimate open in Mitchell Cloud Estimating.

- 1. From the Parts tab, select the Accessories & Special Order Parts category in My Templates.
- 2. Select the applicable part from the list and click Add Line.

| ♦ Job Overview Primary Estimate 		 Original Estimate 		 Commit |                                                                                                    |                                |                       |                                                    |                              |                |                         |          |  |
|----------------------------------------------------------------|----------------------------------------------------------------------------------------------------|--------------------------------|-----------------------|----------------------------------------------------|------------------------------|----------------|-------------------------|----------|--|
| Parts 1                                                        | Parts T Filter Search parts, templates, ref sheet                                                                                                    |                                |                       | Shop Profile - Jun 2020   Accessorie<br>Select All | 2                            | Add 1 Line     |                         |          |  |
| Ê                                                              | a<br>a                                                                                                    | тор 🔸                          | Shop Profile - Jun 20 | Description                                        | Operation<br>Remove/Replace  | Type<br>Body * | Total Units<br>0 *      | ^        |  |
| Estimate                                                       | ₩<br>•                                                                                                    | Back<br>Engine /<br>Electrical | Paint - Clear Coat    | Part Number<br>** QUAL REPL PART                   | Part Type<br>Aftermarket New | Qty<br>1       | Total Price<br>\$0.00 * | Tax<br>✔ |  |
| Preview                                                        | ā                                                                                                    | Interior                       | Paint                 | Explanation: Description:                          |                              |                |                         |          |  |
|                                                                | t                                                                                                    | Steering /                     | Accessories and Spec  | Custom AM Bug                                      | Operation<br>Remove/Replace  | Type<br>Body * | Total Units<br>0 *      |          |  |
| Profile                                                        | æ                                                                                                    | A/C                            | Boxliner Application  | Deflector<br>Part Number                           | Part Type                    |                | Total Price             | Тах      |  |
| Settings                                                       |                                                                                                    | 0                              | Administration Fee    | ** QUAL REPL PART                                  | Aftermarket New              |                | \$0.00 *                | ~        |  |
| •                                                              | The second second secon |                                |                       |                                                    |                              |                |                         |          |  |
| Feedback                                                       | =0                                                                                                    | Reference Sheet                | Local Trim            | Custom AM Headlamp                                 | Operation<br>Remove/Replace  | Type<br>Body * | Total Units<br>0 *      |          |  |
| Help                                                           |                                                                                                    |                                | Air Cond. & Cooling   | Part Number                                        | Part Type<br>Aftermarket New | Qty<br>1       | Total Price             | Tax      |  |

- 3. If the part is not listed, enter as a manual line item (900500), by selecting **Manual Line** and enter all required information, then click **Add Line**.
  - Only use a manual line item (900500) if required part is not available in My Templates.

|                                                                             | MPI Intra                                                                    | anet 🗙 🔯 MCE             | Documen 🗙 🛛 🚯 MCE Documen 🗙 🍐         | 🚯 Home - Resear 🗙 🛛 🚯 Physical Da              | ama 🗙 📔 🐭 MTS Webmai        | il: 🗙 🛷 Mitchell Es | stima × +               | - a ×    |  |
|-----------------------------------------------------------------------------|------------------------------------------------------------------------------|--------------------------|---------------------------------------|------------------------------------------------|-----------------------------|---------------------|-------------------------|----------|--|
| $\leftarrow$                                                                | ) C                                                                          | https://rep              | aircenterca-uat.mymitchell.com/estima |                                                |                             |                     | ont 🖧 🖍                 | m 🧶 🗝    |  |
| E Customer   2008 Chevrolet Uplander LS   Claim 52621505-99   View Photos 🗹 |                                                                              |                          |                                       |                                                |                             |                     |                         |          |  |
| ♦Job Overview Primary Estimate                                              |                                                                              |                          |                                       |                                                |                             |                     | \$0.00 🔻                |          |  |
|                                                                             | Filter Search parts, templates, ref sheet MPI Default   Accessories and Spec |                          |                                       |                                                |                             |                     |                         |          |  |
| Parts                                                                       | Q                                                                            | Тор                      | Add Manual Line                       | Add to Category<br>Special / Manual Entry      | •                           | ×                   | Total Units             |          |  |
| Estimate                                                                    |                                                                              | Back<br>Engine /         | Description                           | Operation<br>Remove/Replace                    | Type<br>Body •              | Total Units         | Total Price<br>\$1.00 * | Tax<br>✔ |  |
| Preview                                                                     | ۵                                                                            | Interior                 | Part Type New                         | Part # Q                                       | ty Total Price 1 \$ 0.00    | Tax                 | Total Unite             |          |  |
| Estimate<br>Profile                                                         | ŧ                                                                            | Steering /<br>Suspension | More ▼                                |                                                |                             | 3                   | 0*                      |          |  |
| \$                                                                          | Đ                                                                            | A/C                      |                                       | Tog Sold ( Mar. J. Mar. 1, Soc. 1, 1711), 1, 1 | Cancel                      | Add Line            | Total Price<br>\$1.00 * | Tax<br>✔ |  |
| Settings                                                                    | ١.                                                                           | My Templates             | All Messages                          | Explanation: Descriptio                        |                             |                     |                         |          |  |
| Feedback                                                                    |                                                                              | Reference Sheet          | ATV                                   | Description                                    | Operation<br>Remove/Replace | Type<br>Body *      | Total Units             |          |  |
| ()<br>Help                                                                  | 0                                                                            | Manual Line (            | Boxliner Application                  | Part Number                                    | Part Type                   | Qty                 | Total Price             | Tax      |  |

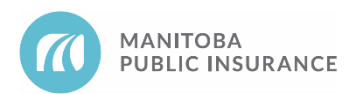

- 4. From the Estimate tab, select the applicable line item and enter the part price in the Price field.
  - MPI Estimators will enter the price as "1.00" in the **Price** field.
- 5. In the **Explanation** line provided, enter the manufacturer's name, part name, and part number.

An explanation is also required if the part was entered as a manual line item.

6. Click **Done**.

| ✓Job Overview Primary Estimate ✓ Original Estimate |                               |                |               |       |                |                                                            |        |         |          |  |  |
|----------------------------------------------------|-------------------------------|----------------|---------------|-------|----------------|------------------------------------------------------------|--------|---------|----------|--|--|
|                                                    | Send to Car-Part.com          |                |               |       |                | 👹 OE Procedures 🛛 🚔 Print 🛛 < Share PDF 🔻 🏦 Export EMS   🔍 |        |         |          |  |  |
| Parts                                              | Filter Repair Lines           | Operation      | Labor<br>Type | Units | Туре           | Number                                                     | Qty I  | Price   | Тах      |  |  |
| Ê                                                  | Special / Manual Entry        |                |               |       |                |                                                            |        | 4       |          |  |  |
| Estimate<br>4                                      | Custom AM Bug Deflect         | Remove/Replace | - Body        | ★ 0 * | Aftermarket Ne | w 👻 ** QUAL REPL                                           | P 1 \$ | 84.94 * |          |  |  |
| PDF                                                | Explanation                   |                |               |       |                |                                                            |        |         |          |  |  |
| Preview                                            | Add Predefined<br>Explanation |                |               |       |                |                                                            |        |         |          |  |  |
| Estimate                                           |                               |                |               |       |                |                                                            |        |         | 41 / 250 |  |  |
| Profile"                                           | 💼 Delete 🕂 Marl               |                |               | Cane  | :el            | Done                                                       |        |         |          |  |  |
| Settings                                           |                               |                |               |       |                |                                                            |        |         | 6        |  |  |
| e<br>Feedback                                      |                               |                |               |       |                |                                                            |        |         |          |  |  |
| ?<br>Help                                          | Select Lines                  |                |               |       |                |                                                            |        |         |          |  |  |

7. Upload the part invoice to the claim and submit to MPI for approval.

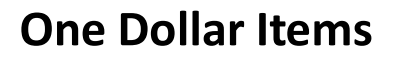

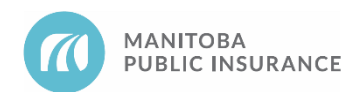

# **Revision History**

- June 2021 Updated formatting and added new standard sections (background, examples, parts autonomy privileges, best practices).
- September 2021 Added Mitchell Cloud Estimating procedures and screenshots.
- June 2022 Added link to Invoice ES in the reference section.